# IMPRIMANTE SAWGRASS SG-400

Paramétrage imprimante

- Ouvrir l'image (accessible via le dossier Dropbox)

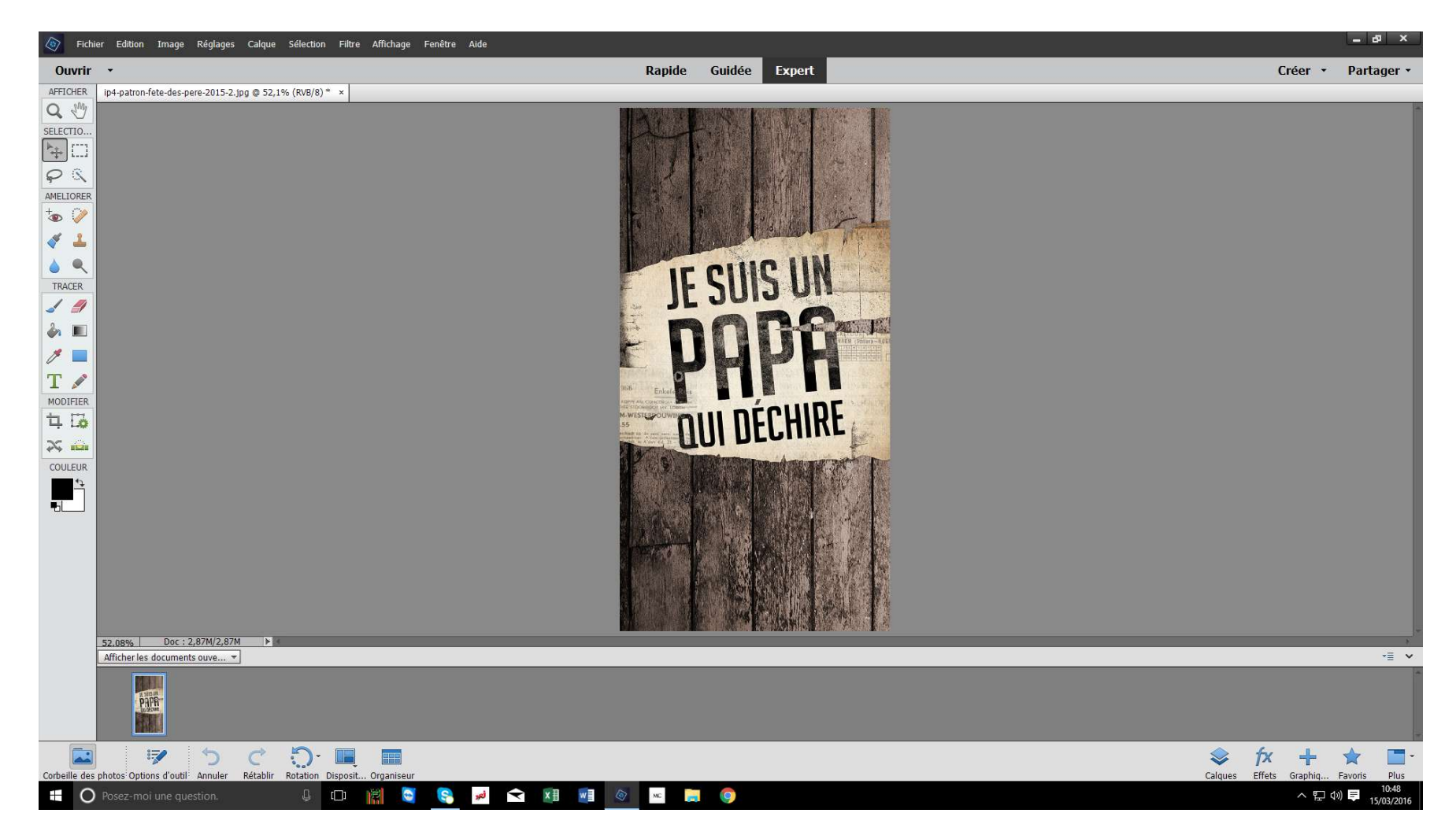

#### - ATTENTION: La rotation de l'image n'est plus nécessaire.

Le nouveau paramétrage de l'imprimante applique une rotation automatique de l'image.

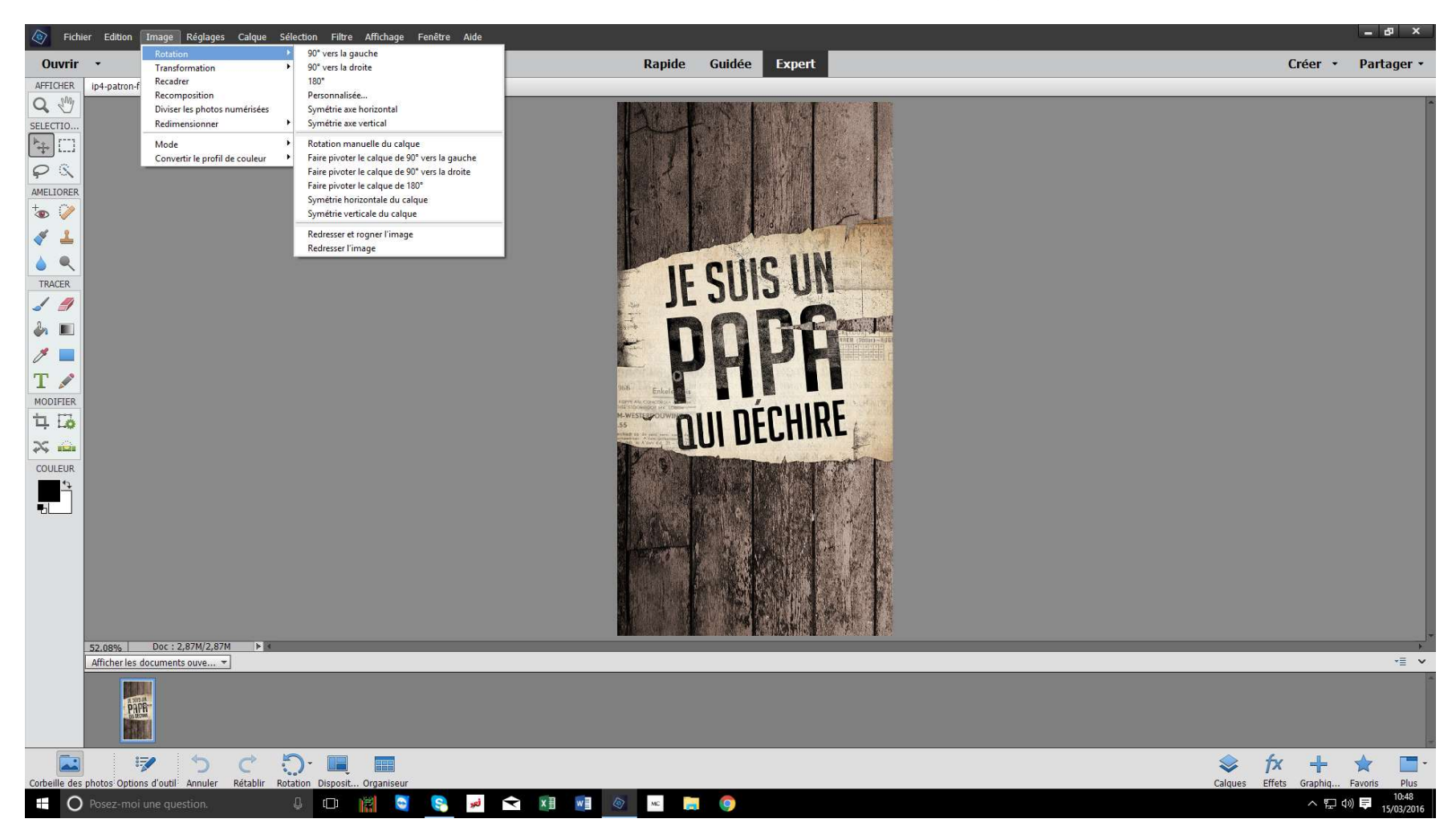

- Il faut toujours vérifier la « Taille de l'image ».

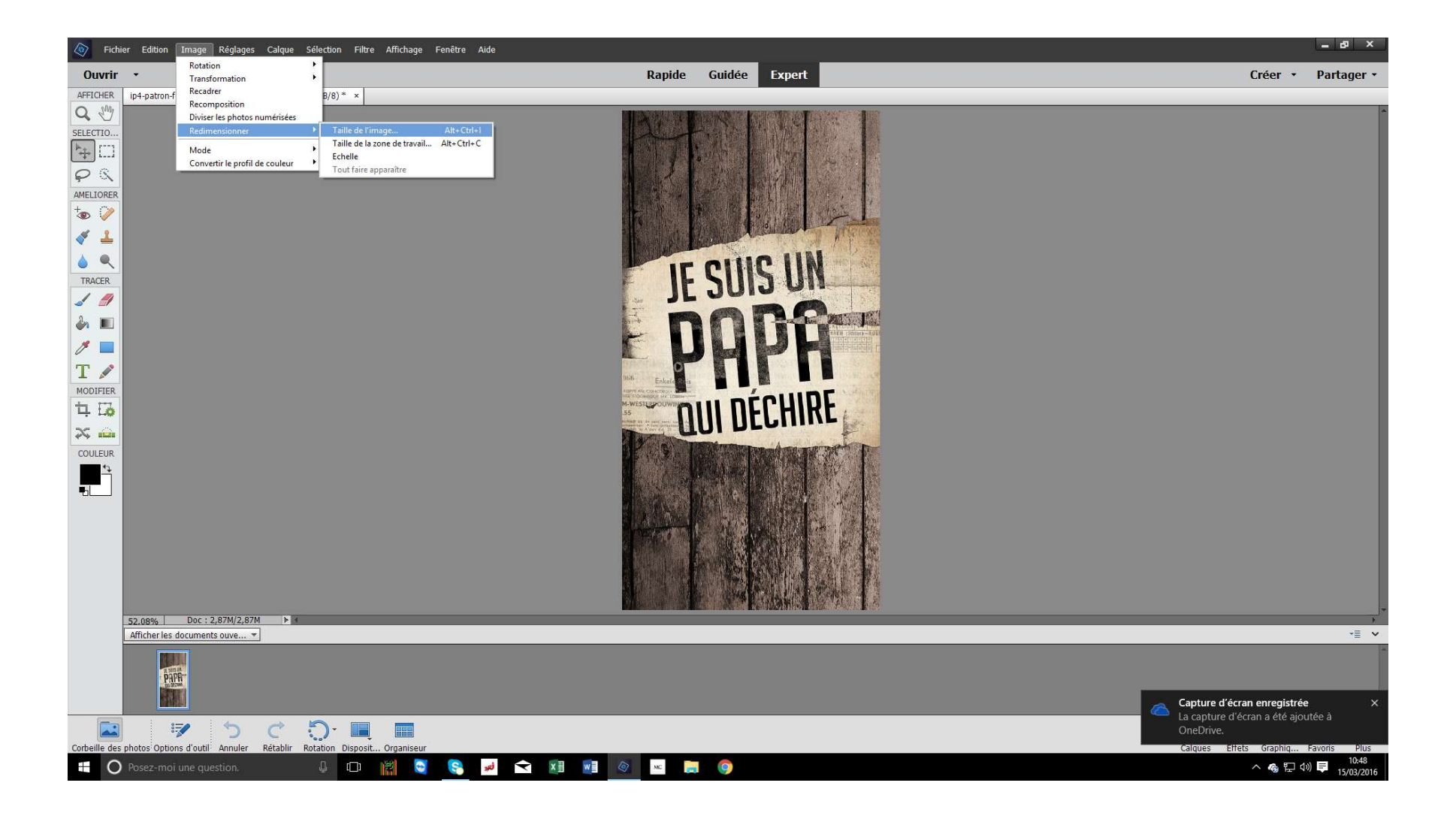

- Tout doit être coché comme sur la photo, et la résolution devra être de 300 pixels/pouce.
- S'il y a noté 72 il faudra le modifier.

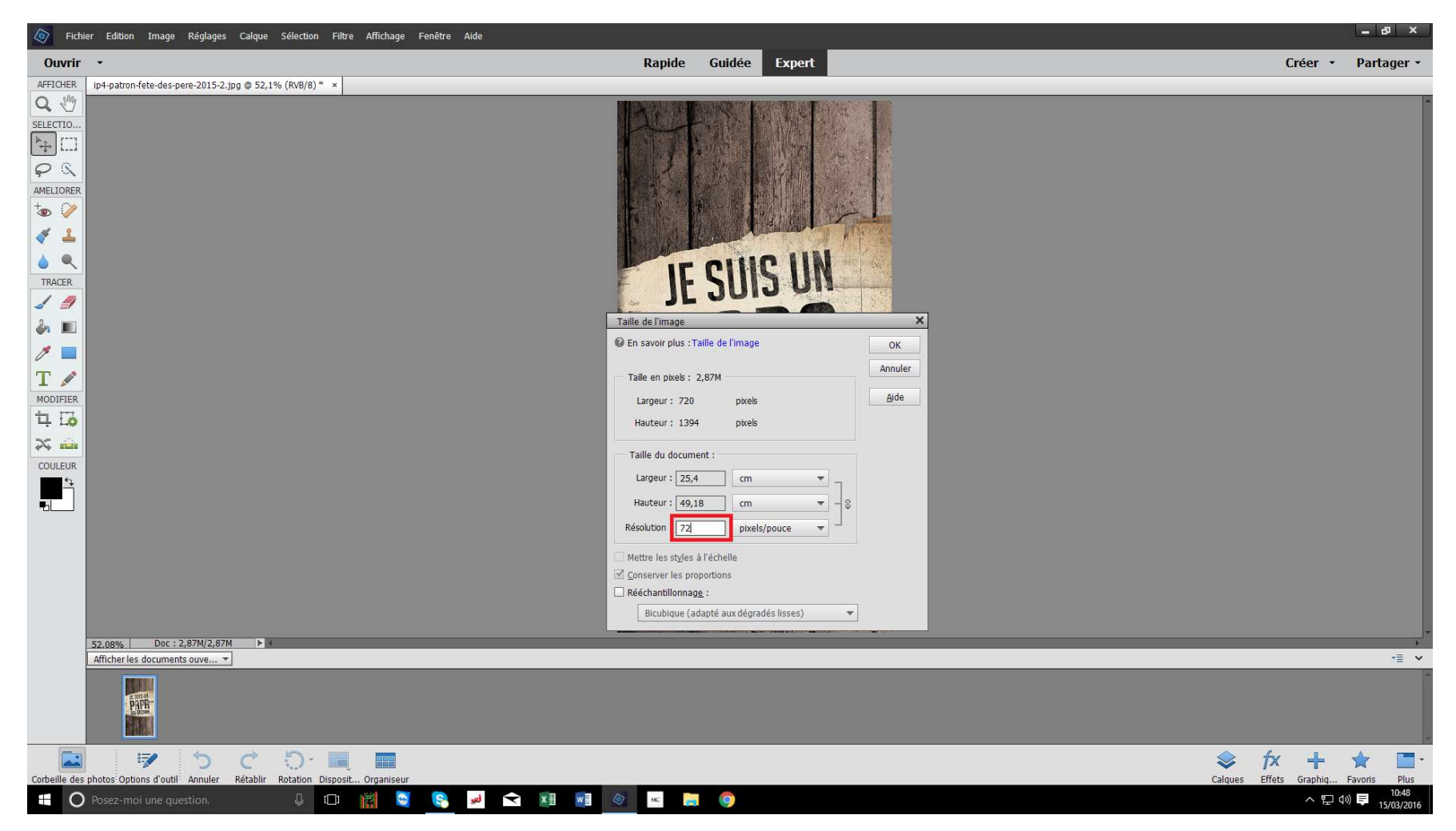

- Une fois qu'il y a 300 de noté pour la résolution, la largeur et la hauteur (en cm) vont se modifier automatiquement. Chaque modèle de coque (i4, i5, i6 etc...) à une dimension qui lui est propre.

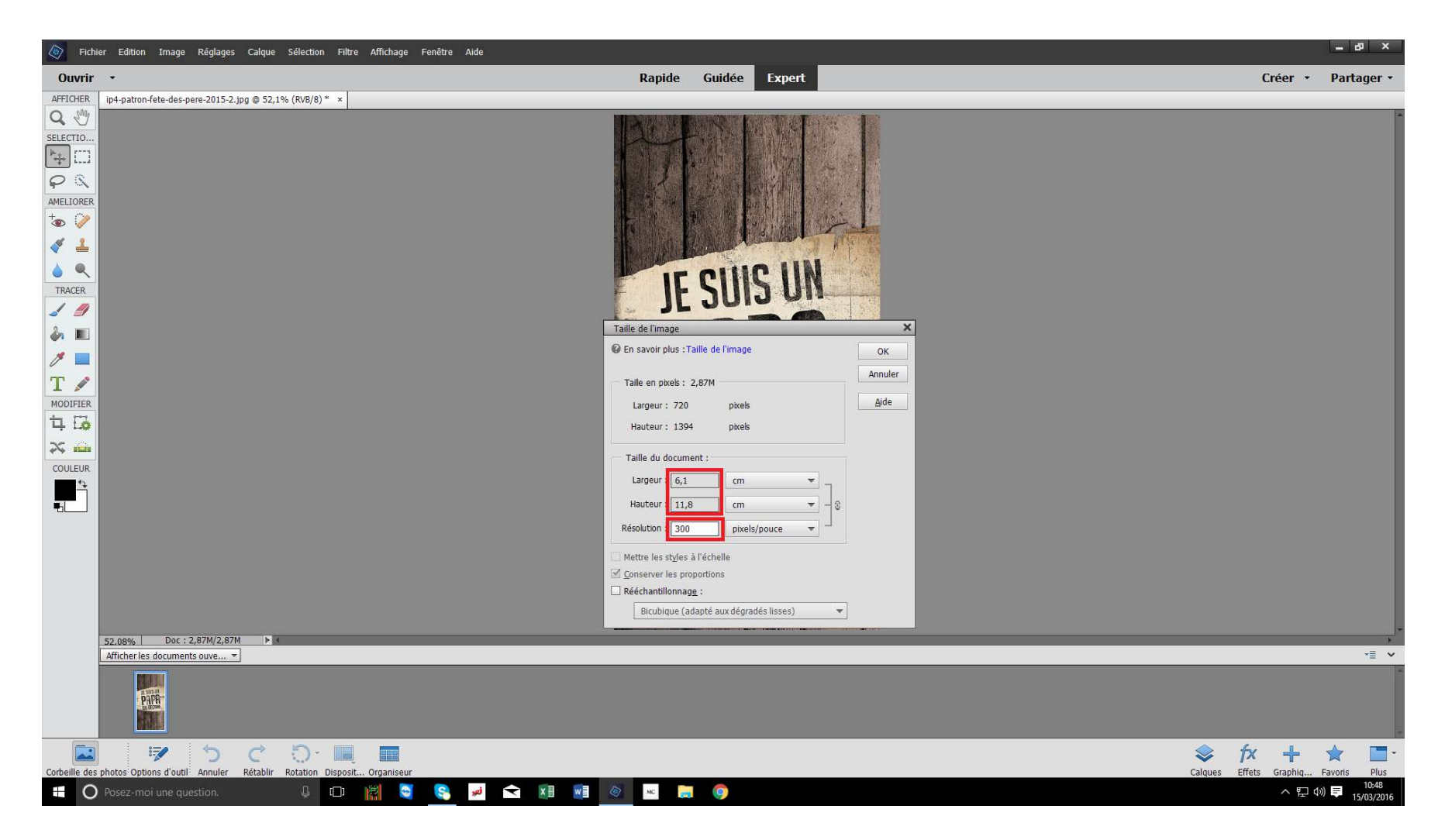

- Lorsque la résolution est OK on peut passer à l'impression.
- Aller à « Imprimer ».

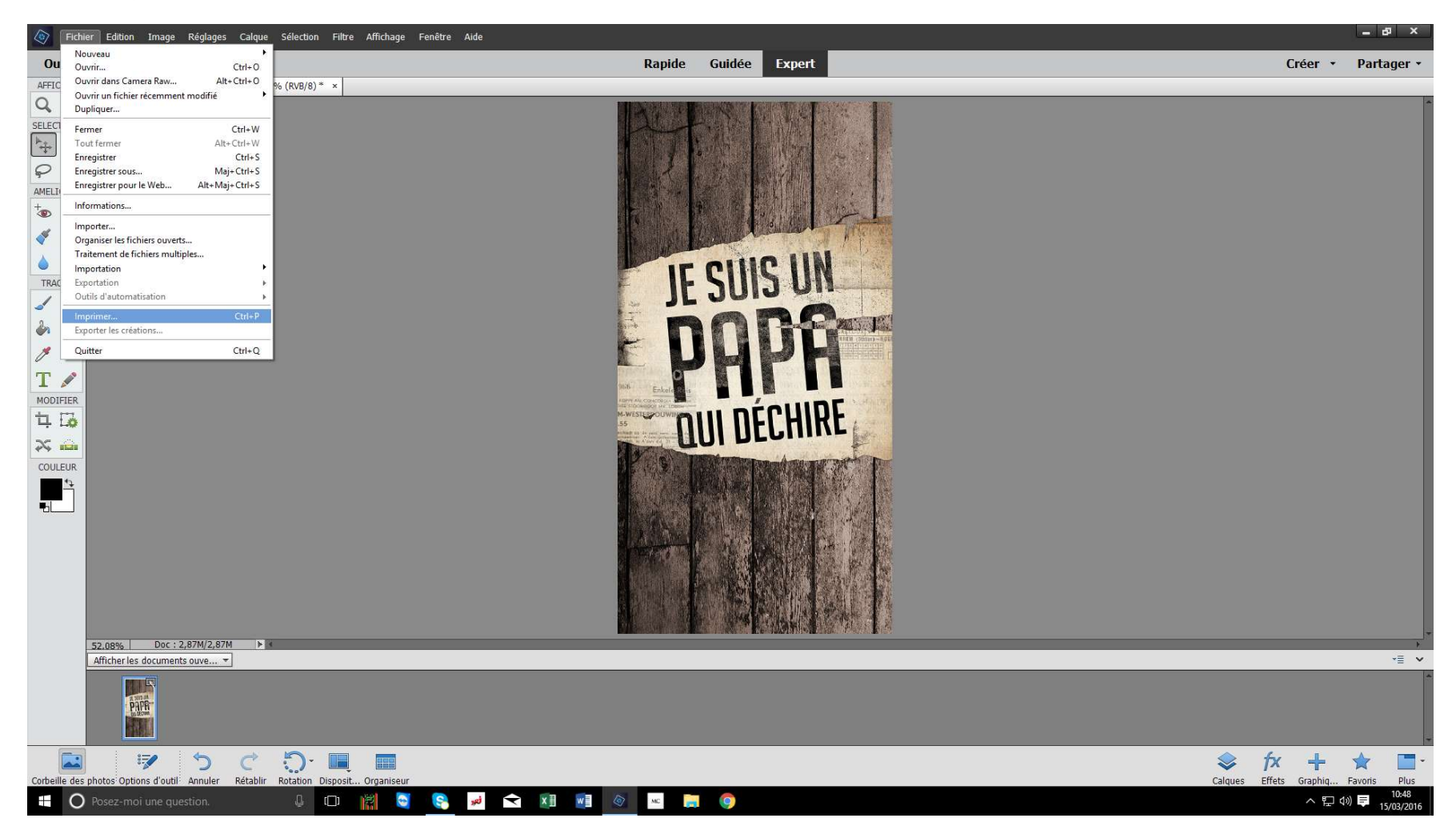

- Une fenêtre s'ouvre. Dans « Sélectionner une imprimante » choisir « PowerDriver v4 SG400 (EU) » s'il n'est pas déjà sélectionné.
- « PowerDriver V4 SG400 (EU) » est normalement sélectionné comme imprimante par défaut.

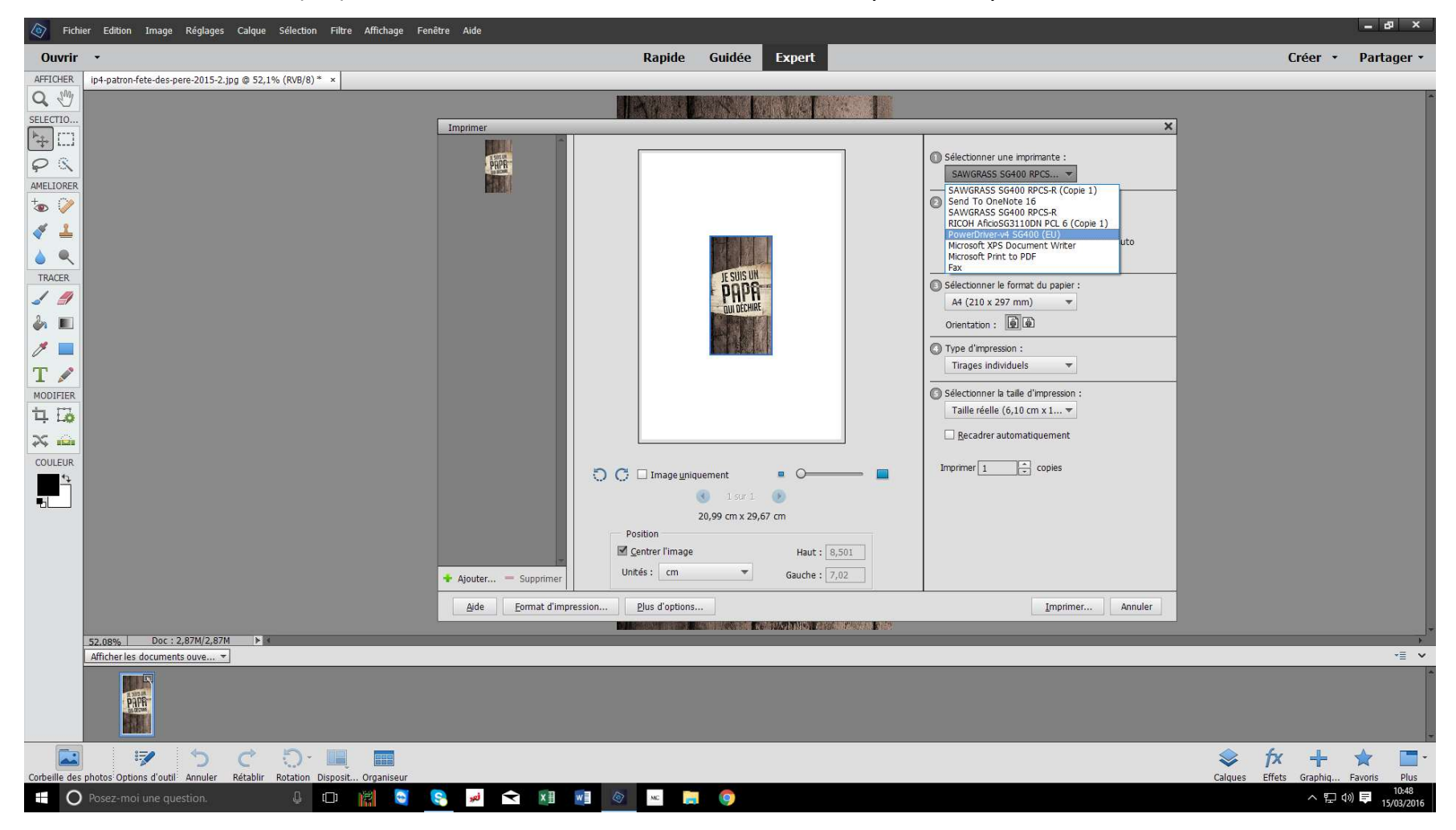

- Une fois sur « PowerDriver v4 SG400 (EU) » tout ce modifie comme ci-dessous.
- Bien vérifier qu'il y ai 1200PPP, A6 MC (en fonction du format désiré), et Taille réelle de sélectionné. Sinon voir page 12.

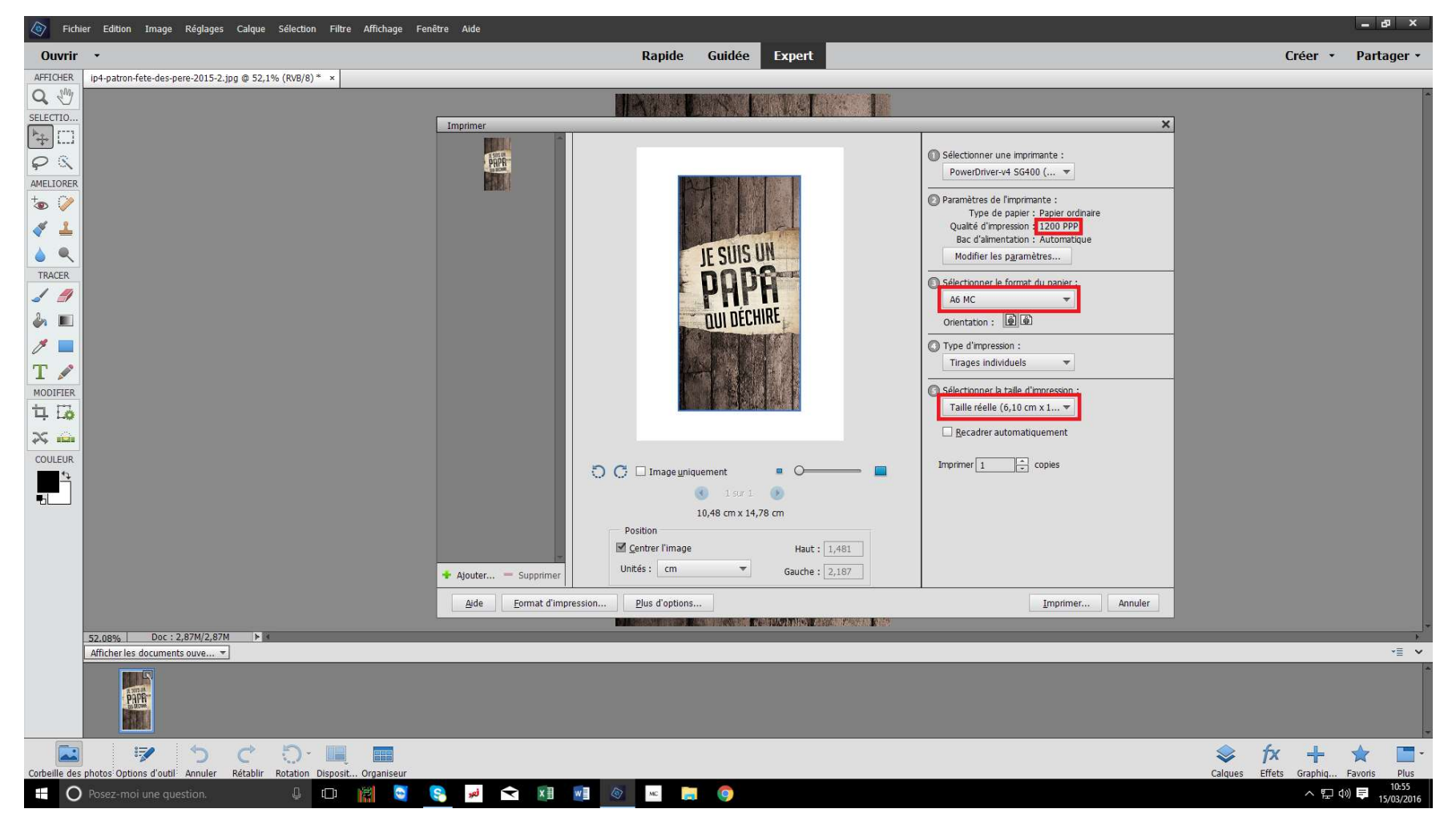

- Quand tout est vérifié et bien paramétré vous pouvez lancer l'impression en cliquant sur « Imprimer... »
- Si rien ne s'imprime, voir Page 12.

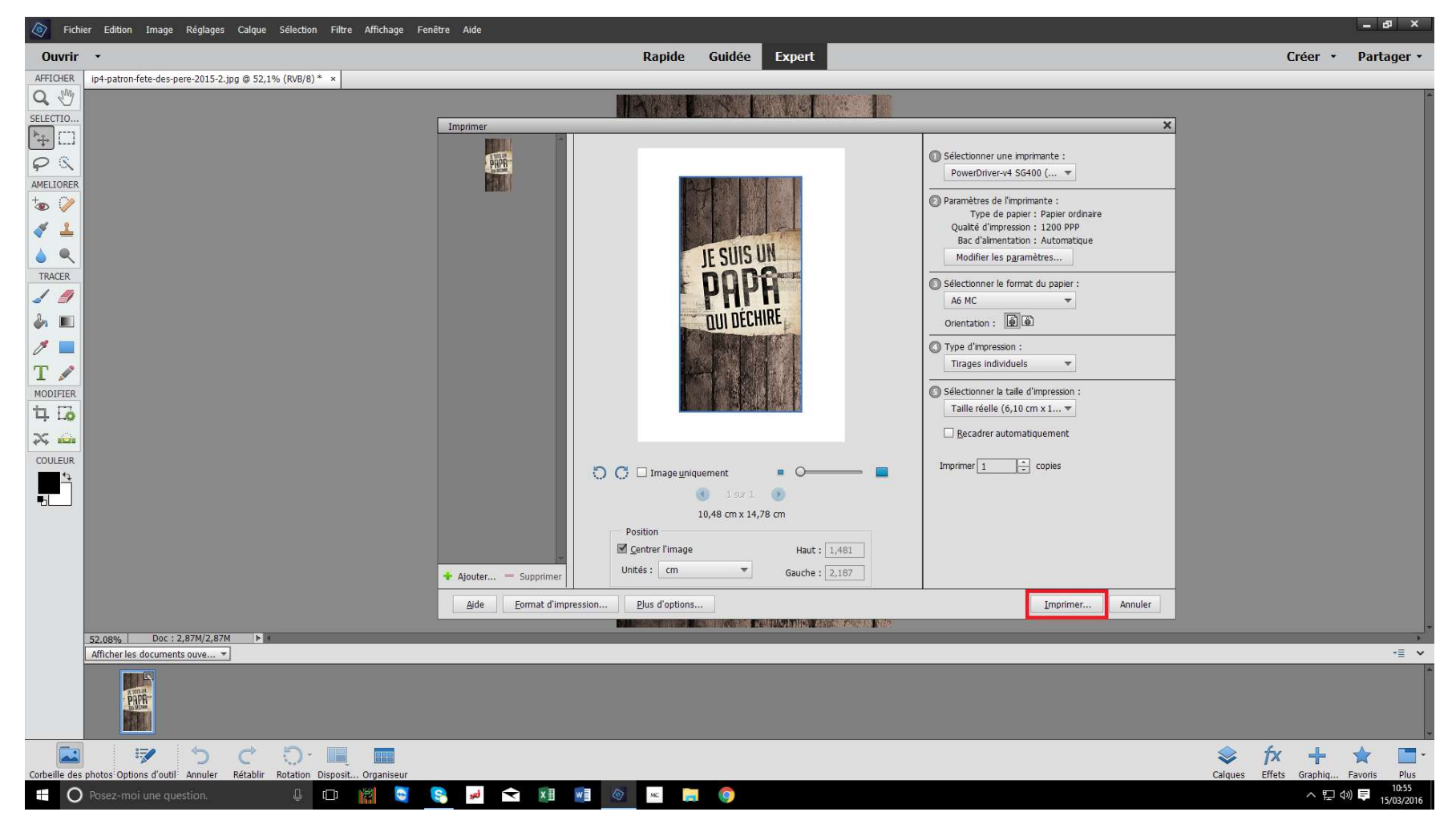

## RÉGLAGES et FAQ

- Paramétrage détaillé de PowerDriver v4 SG400 (EU) Page 12
- Imprimer une seule image avec plusieurs onglets ouvert Page 17

Fichier Edition Image Réglages Calque Sélection Filtre Affichage Fenêtre Aide Si les réglages noté sur votre Rapide Guidée Expert Créer • Partager Ouvrir ordinateur ne sont pas les AFFICHER ip4-patron-fete-des-pere-2015-2.jpg @ 52,1% (RVB/8) \* × Q M mêmes que ce noté en Page 9, SELECTIO. Imprimer × vous pouvez les modifier vous ► + THE. PRPR Sélectionner une imprimante : PR même. PowerDriver-v4 SG400 (... 🔻 AMELIORER 🕑 Paramètres de l'imprimante : \*• 🧼 Type de papier : Papier ordinaire 💉 🔔 Qualité d'impression : 600 PPP Bac d'alimentation : Automatique ۵ ۹ Modifier les paramètres... - Cliquer sur « Modifier les TRACER Sélectionner le format du papier 1 1 Lettre US (215.9 x 279.4... paramètres... ». Orientation : ۵ 🔳 1 🔳 O Type d'impression : Tirages individuels -Т Sélectionner la taille d'impression MODIFIER Taille réelle (6,10 cm x 1... ▼ 口 10 Recadrer automatiquement X and COULEUR Imprimer 1 \* copies 🖯 🖸 🗆 Image <u>u</u>niquement • O= 🔇 1sur 1 🕟 21,59 cm x 27,94 cm Position Centrer l'image Haut: 8,078 Unités : cm \* Gauche : 7,761 🛧 Ajouter... — Supprimer Aide Format d'impression... Plus d'options... Imprimer... Annuler 52.08% Doc : 2,87M/2,87M - E Afficher les documents ouve... \* PAPA 🦻 う ぐ り 🔳 🔳 fx + 1 Corbeille des photos Options d'outil Annuler Rétablir Rotation Disposit... Organiseu Calques Effets Granhig Favoris Dluc O Posez-moi une question. U 🖸 👸 💽 9 🐱 < 🚺 📲 🚳 🚾 🧮 🌍 ^ 🖫 🕼 📮

On se retrouve avec cette fenêtre, qui va permettre de sélectionner les bons réglages.

| PAPE                        | Madifiar las naramètros                                                                                                    | Sélectionner une imprimante : PowerDriver-v4 SG400 (                                                                                                    |
|-----------------------------|----------------------------------------------------------------------------------------------------|----------------------------------------------------------------------------------------------------|
| Ajouter Supprimer           | Propriétés de : Document PowerDriver-v4 SG400 (EU) In Disposition Papier/qualité Virtual Printer Driver T Ba Fo Qu Preset Personnaliser Preset Personnaliser Gueur ColorSure Pliote Utilitaires Ressources Configuration Source Main Tray Taile A6 MC  Papier TruePix™ Classic Miroir Miroir | Imprimante :         papier : Papier ordinaire         ression : 1200 PPP         ntation : Automatique         paramètres         format du papier :         Imprimante :         iduels         taille d'impression :         :6,10 cm x 1         itomatiquement         copies |
| Aide <u>F</u> ormat d'impre | ssion                                                                                                    | Imprimer Annuler                                                                                                    |

| Copies                                                       |                                                               |
|--------------------------------------------------------------|---------------------------------------------------------------|
| Preset Personnaliser v                                       | powerdriver 🖬                                                 |
| Sauvegarder Supprimer Renommé                                |                                                               |
| Configuration<br>Source<br>Main Tray ~<br>Taile<br>A6 MC ~ + | Orientation                                                   |
| Papier<br>TruePix™ Classic ✓                                 | <ul> <li>Portrait</li> <li>Paysage</li> <li>Miroir</li> </ul> |

Dans l'onglet « Materiel » il faut sélectionner:

Pour « Source »: « Main Tray ». Pour « Taille »: « A6 MC », mais cela est modifiable par la suite. Pour « Papier »: « TruePix<sup>™</sup> Classic ».

Dans l'encadré Orientation il faut sélectionner « Portrait ».

Et cocher « Miroir », cette option permet de ne pas inverser l'image via Photoshop, cela est fait automatiquement, aucun risque d'oublier.

| osition rapier/dr           | ualité Virtual Printer D                                     | Driver             |                        |
|-----------------------------|--------------------------------------------------------------|--------------------|------------------------|
| Copies 😫                    | 1                                                            |                    |                        |
| Preset Pe                   | rsonnaliser                                                  | ~                  | powerdriver 🖾          |
| Sauvegarder                 | Supprimer                                                    | Renommé            | proversed by SAWGRASS" |
|                             | C.L.C. Pilete                                                | Lieber             |                        |
| lateriel Couleur            | ColorSure Pliote                                             | Utilitaires Ressou | irces                  |
| Configuration               |                                                              |                    |                        |
| Configuration<br>Imprimante | SAWGRASS SG                                                  | 400 RPCS-R (Copie  | e 1) ~                 |
| Configuration               | SAWGRASS SG                                                  | 400 RPCS-R (Copie  | e 1) ~                 |
| Configuration<br>Imprimante | SAWGRASS SG                                                  | 3400 RPCS-R (Copie | e 1) ~                 |
| Configuration<br>Imprimante | SAWGRASS SG                                                  | 3400 RPCS-R (Copie | e 1) ~                 |
| Configuration<br>Imprimante | SAWGRASS SG                                                  | 3400 RPCS-R (Copie | e 1) ~                 |
| Configuration<br>Imprimante | dans un fichier                                              | 3400 RPCS-R (Copie | = 1) ~                 |
| Configuration<br>Imprimante | dans un fichier<br>tesse<br>ualité                           | 6400 RPCS-R (Copie | e 1) ~                 |
| Configuration<br>Imprimante | SAWGRASS SG<br>dans un fichier<br>tesse<br>ualité            | 3400 RPCS-R (Copie | e 1) ~                 |
| Configuration<br>Imprimante | SAWGRASS SG<br>dans un fichier<br>tesse<br>ualité<br>d Photo | 3400 RPCS-R (Copie | = 1) ~                 |

Dans l'onglet « Pilote » il faut sélectionner:

Pour « Imprimante »: « SAWGRASS SG400 RPCS-R ».

Il est possible qu'il y ai plusieurs imprimantes nommé « Sawgrass SG400 » c'est généralement le cas quand on change l'imprimante de port USB, il y a écrit à la suite du nom « (Copie 1) » ou « (Copie 2) » et ainsi de suite.

Il vous faut sélectionner le bon modèle qui correspond, si vous ne le connaissez pas, il faudra faire plusieurs tests afin de trouver le bon.

Dans l'encadré Vitesse il faut sélectionner « Advanced Photo ».

| Copies               | ÷ 1                                  |                      |
|----------------------|--------------------------------------|----------------------|
| Preset               | Personnaliser                        | ► powerdriver ■      |
| Sauveg               | arder Supprimer Renomm               | Downred by SAV/GRASS |
| Materiel (<br>Config | Couleur ColorSure Pilote Utilitaires | Ressources           |
| Sourc                | e<br>Trav                            |                      |
| Taille               | ind)                                 | ABC                  |
| A6 M                 | c ~ +                                |                      |
| Papier               | r.                                   | Portrait     Paysage |
|                      | Pix™ Classic ✓                       | Miroir               |

Vous pouvez ensuite cliquer sur « OK » pour valider et revenir à la Page 9.

#### Imprimer une seule image avec plusieurs onglets ouvert

Lorsqu'il y a plusieurs onglet il est possible que plusieurs impression le lance alors que l'on ne souhaitait en faire qu'une seule.

Cela se détecte rapidement par la présence de plusieurs images lors de fenêtre d'impression.

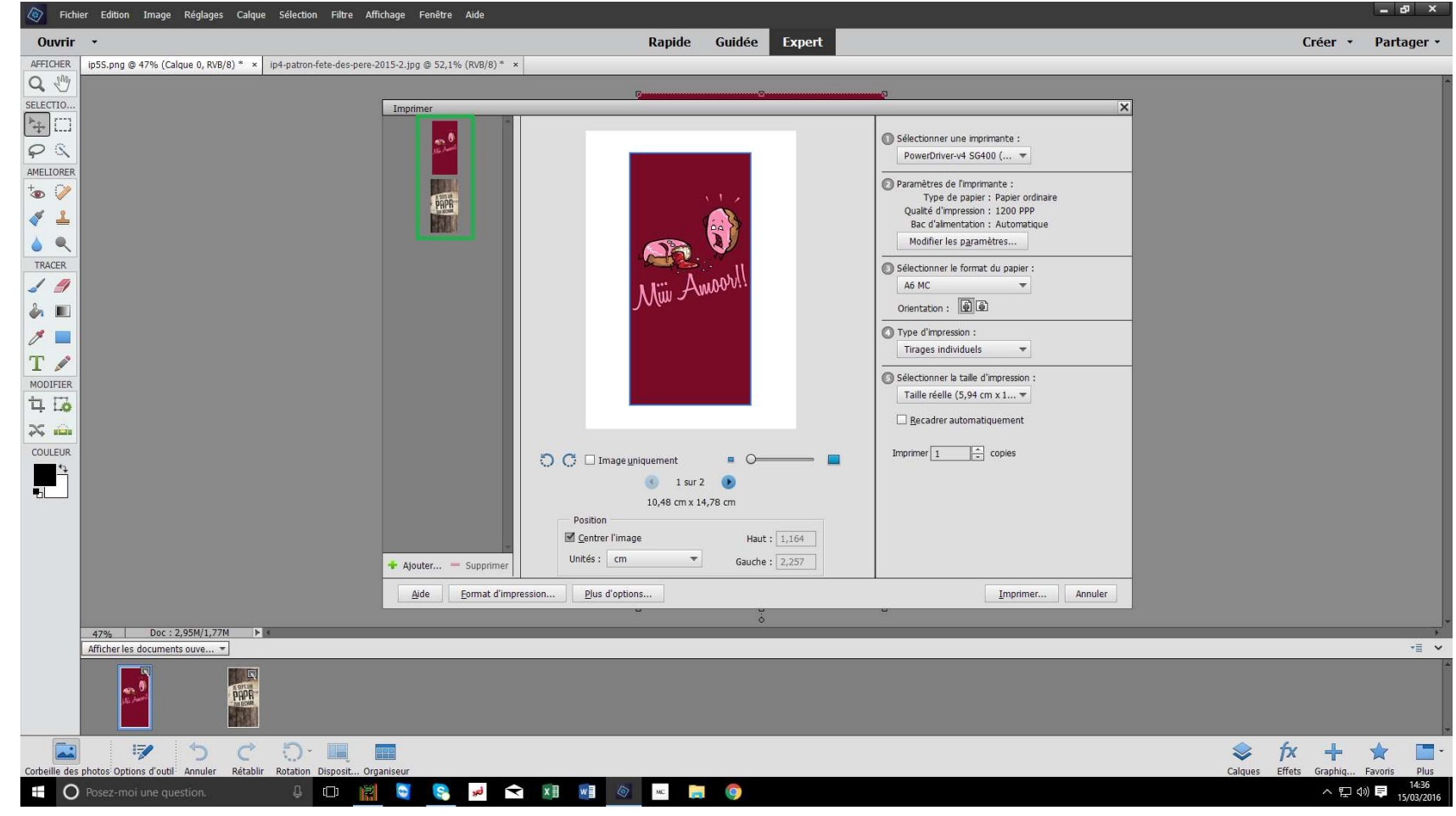

#### Imprimer une seule image avec plusieurs onglets ouvert

Il faut sélectionner l'image que l'on ne souhaite pas imprimer. (ici la Donut's Murder)
Puis cliquer sur « Supprimer ».
Et ainsi de suite s'il y a plusieurs images à ne pas imprimer.

| Fichier Edition Image Réglages Calque Sélection Filtre Affichage                   | Fenêtre Aide                                                                                                    |                                                                                |
|------------------------------------------------------------------------------------|----------------------------------------------------------------------------------------------------|--------------------------------------------------------------------------------|
| Ouvrir •                                                                           | Rapide Guidée Expert                                                                                                    | Créer 🔹 Partager 🔹                                                             |
| AFFICHER ip5S.png @ 47% (Calque 0, RVB/8) * × ip4-patron-fete-des-pere-2015-2      | jpg @ 52,1% (RVB/8) * ×                                                                                                    |                                                                                |
| SELECTIO                                                                           | C                                                                                                    | a                                                                              |
| Im                                                                                 | Aponter value and a subscription of the subscription of the subscr |                                                                                |
|                                                                                    | Aide Eormat d'impression Plus d'options Annuler                                                                                                    |                                                                                |
| 170/ Doc 12.05M/1.77M                                                              |                                                                                                    |                                                                                |
| 47%   DOC: 2,95M/1,77M   P =                                                       |                                                                                                    |                                                                                |
|                                                                                    |                                                                                                    | Capture d'écran enregistrée<br>La capture d'écran a été ajoutée à<br>OneDrive. |
| Corbeille des photos Options d'outri Annuler Retablir Rotation Disposit… Organiseu | r                                                                                                    | 📚 🎋 🕂 🛣 🗔 -<br>Calques Effets Graphiq Favoris Plus                             |
| 🖶 🔿 Posez-moi une question. 🔱 🖽 🕌 🤘                                                | 🧧 🔜 🐱 🔛 📷 🚳 🔤                                                                                                    | へ 🍓 🖳 小) 📮 14:36<br>15/03/2016                                                 |

#### Imprimer une seule image avec plusieurs onglets ouvert

On se retrouve alors avec une page d'impression avec seulement l'image qui nous intéresse.

Vous pouvez reprendre les réglages à la Page 8.

| Fich         | ier Edition Image Réglages Calqu       | ie Sélection Filtre Affichage Fenêtre Aide                        |                |             |
|--------------|----------------------------------------|-------------------------------------------------------------------|----------------|-------------|
| Ouvrir       | •                                      | Rapide Guidée Expert                                              | Créer 🔹        | Partager •  |
| AFFICHER     | ip5S.png @ 47% (Calque 0, RVB/8) * ×   | ip4-patron-fete-des-pere-2015-2.jpg @ 52,1% (RV8/8) * ×           |                |             |
| Q M          |                                        |                                                                   |                |             |
| SELECTIO     |                                        | Imprimer X                                                        |                |             |
| ▶ []]        |                                        |                                                                   |                |             |
| 03           |                                        | Selectioner une imprimante :                                      |                |             |
| AMELIORER    |                                        |                                                                   |                |             |
| +            |                                        | Paramètres de l'Imprimente :     Tune de avecter la barre admini- |                |             |
|              |                                        | Qualité d'impressour 1200 PPP                                     |                |             |
|              |                                        | Ir cliik liik                                                     |                |             |
|              |                                        | I E SUIS OF MODIFIES DATABASES                                    |                |             |
| TRACER       |                                        | Selectoner le format du papier :                                  |                |             |
| - 1          |                                        |                                                                   |                |             |
| èn 🔳         |                                        | Orientation : [de] de2                                            |                |             |
| 1            |                                        | © Type d'impression :                                             |                |             |
| Т            |                                        | Trages individuels 👻                                              |                |             |
| MODIFIER     |                                        | Sélectionner la talle d'impression :                              |                |             |
| ti Fa        |                                        | Taille réelle (6,10 cm x 1 👻                                      |                |             |
| ~ ~          |                                        |                                                                   |                |             |
|              |                                        |                                                                   |                |             |
| COULEUR      |                                        | C C Image uniquement = O Imprimer Copies                          |                |             |
|              |                                        | 🕐 isuri 🕑                                                         |                |             |
|              |                                        | 10,48 cm x 14,78 cm                                               |                |             |
|              |                                        | Position                                                          |                |             |
|              |                                        | M™ Genterimage Haut: 1,481                                        |                |             |
|              |                                        | Ajouter Supprimer Unites: cm Gauche: 2,197                        |                |             |
|              |                                        | Aide Format d'Impression Plus d'options Imprimer Annuler          |                |             |
|              |                                        |                                                                   |                |             |
|              | 47% Doc : 2,95M/1,77M ►                |                                                                   |                | )           |
|              | Anicher les documents ouve *           |                                                                   | _              | 12          |
|              |                                        |                                                                   |                |             |
| Controller 1 | 🛛 🖓 🔈 ୯                                | . ا ا ا ا ا ا ا ا ا ا ا ا ا ا ا ا ا ا ا                           | fx +           |             |
|              | Protos options d'outil Annuier Retabli |                                                                   | Errets Graphiq | Havons Plus |
| U            | Posez-morune question.                 |                                                                   |                | 15/03/201   |